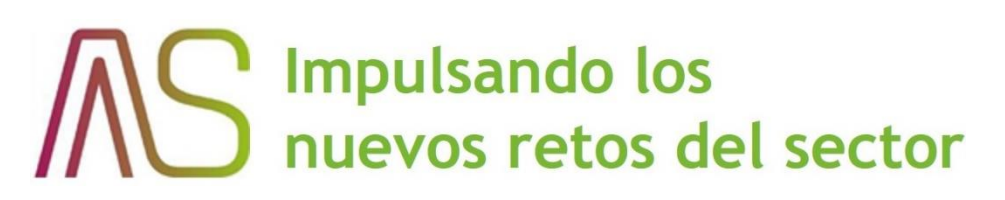

# Manual del Usuario Consumidor

Plataforma del Usuario de la Red

Mayo de 2024 Manual de Usuario

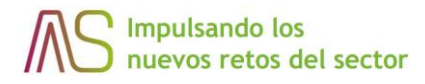

## Registro de versiones

| Versión | Descripción del cambio                                                                     | Fecha      | Elaborado por                  |
|---------|--------------------------------------------------------------------------------------------|------------|--------------------------------|
| 2.0     | Actualización fases II y III                                                               | 15/02/2024 | Juan Antonio Franco;<br>Aktios |
| 1.3     | Actualización de mensajes Usuario                                                          | 29/06/2023 | Alberto Ruesca; AS             |
| 1.2     | Actualización de imágenes y pantallas que<br>faltaban por incluir                          | 27/06/2023 | Imanol Pelechano;<br>Aktios    |
| 1.1     | Se modifican algunas pantallas del diseño por<br>pantallas finales de la propia plataforma | 21/06/2023 | Imanol Pelechano;<br>Aktios    |
| 1.0     | Elaboración inicial del documento                                                          | 11/06/2023 | Imanol Pelechano;<br>Aktios    |

### Tabla 1 – Control de versiones

### Información del documento

|           | Nombre                      | Fecha      |
|-----------|-----------------------------|------------|
| Elaborado | Imanol Pelechano; Aktios    | 11/06/2023 |
| Revisado  | Juan Antonio Franco; Aktios | 15/06/2023 |

Tabla 2 – Información de documento

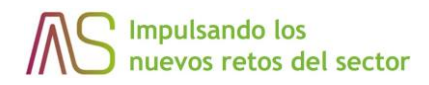

# Tabla de contenido

| 1 INTRODUCCIÓN                                         | 4  |
|--------------------------------------------------------|----|
| 1.1 OBJETO                                             | 4  |
| 1.2 ALCANCE                                            | 4  |
| 1.3 DESCRIPCION DE LA APLICACIÓN                       | 4  |
| 2 Acciones públicas de la plataforma                   | 5  |
| 3 Acceso a la plataforma                               | 10 |
| 4 Pantalla principal del área privada de la plataforma | 14 |
| 5 Perfil de Usuario                                    | 16 |
| 6 CUPS y contratos                                     | 23 |
| 7 Medidas                                              | 30 |
| 8 Acceso a contadores                                  | 37 |
| 9 Autorización a terceros                              | 41 |
| 10 Cortes programados y averías                        | 43 |
| 11 Enlace a SOLREDIS                                   | 47 |

### 1 INTRODUCCIÓN

### 1.1 OBJETO

Explicar las diferentes formas de acceso a la plataforma del Usuario, así como las diferentes funcionalidades que hay en la plataforma.

### **1.2 ALCANCE**

En esta versión solo están contempladas las funcionalidades que entran en la fase 1 del proyecto.

Las ilustraciones que se muestran son solo a modo de ejemplo y pueden variar en algunos detalles como el color o las opciones disponibles dependiendo de la Distribuidora.

### 1.3 DESCRIPCION DE LA APLICACIÓN

La plataforma del Usuario permite a quienes tengan contratado un suministro con alguna de las Distribuidoras del grupo realizar una serie de consultas o gestiones sobre sus contratos y CUPS, así como sus consumos de energía, la potencia máxima demandada.

### 2 Acciones públicas de la plataforma

Desde la parte pública de la plataforma observamos diferentes secciones:

1. Selector de idioma

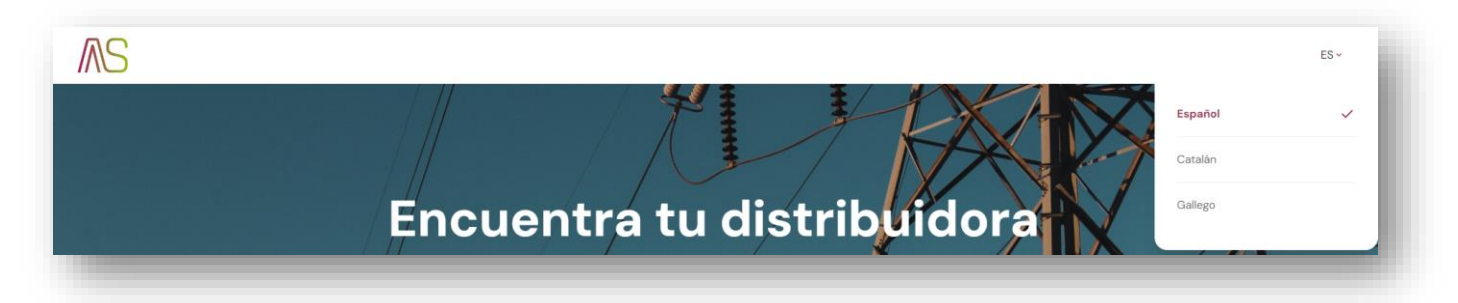

2. Buscador mediante el identificador del consumidor (NIF, NIE, CIF)

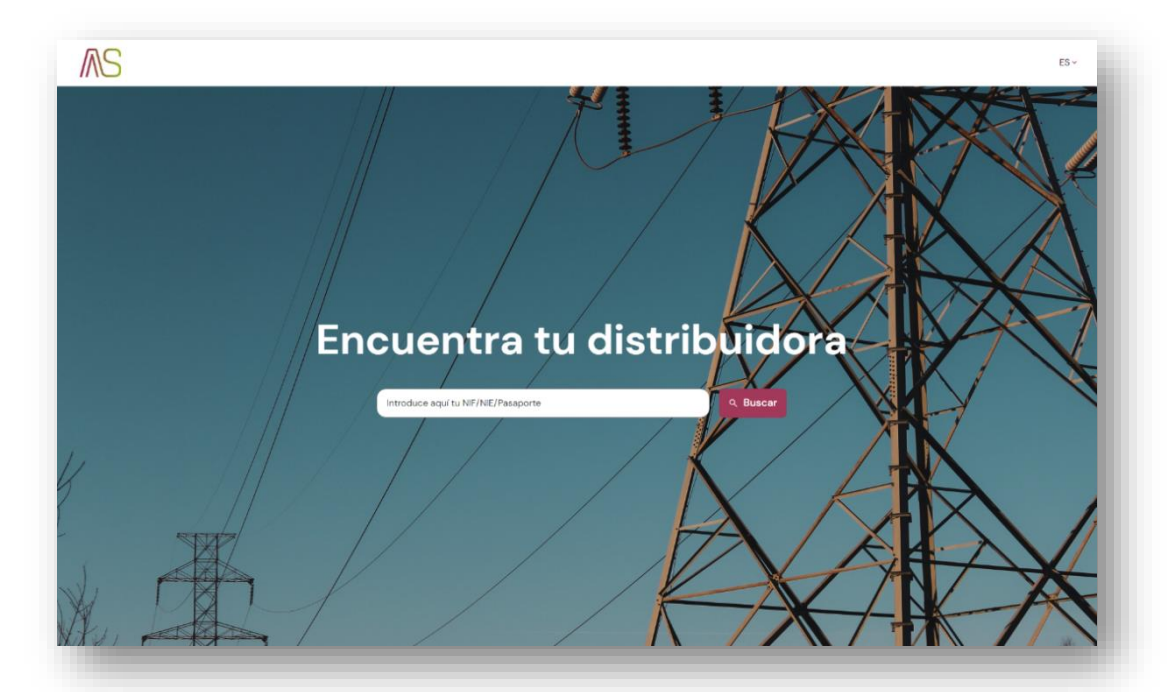

3. Carrusel de distribuidoras

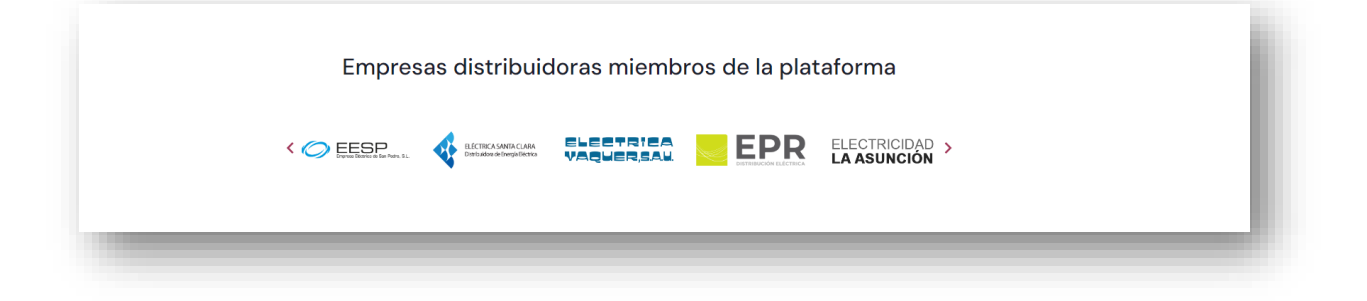

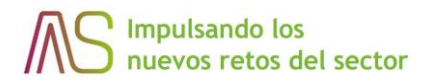

4. Mensaje de bienvenida

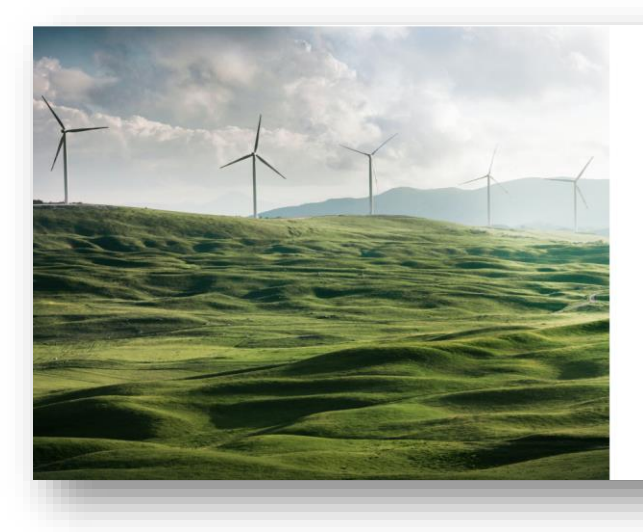

### **Bienvenidos**

Hola, te damos la bienvenida a este portal como empresas distribuidoras de energía eléctrica. Ponemos a tu disposición esta plataforma web para que como Usuario de la red puedas acceder a la información de tus contratos, puntos de suministro, consumos, etc. Disfruta de esta consulta de forma ágil, segura y sencilla. Localizanos a continuación por el identificativo concreto de la empresa de tu zona y selecciónanos para iniciar tu experiencia en esta Plataforma de los usuarios de la red. Gracias por tu confianza.

5. Apartado para dar de alta avisos de emergencias o fraude

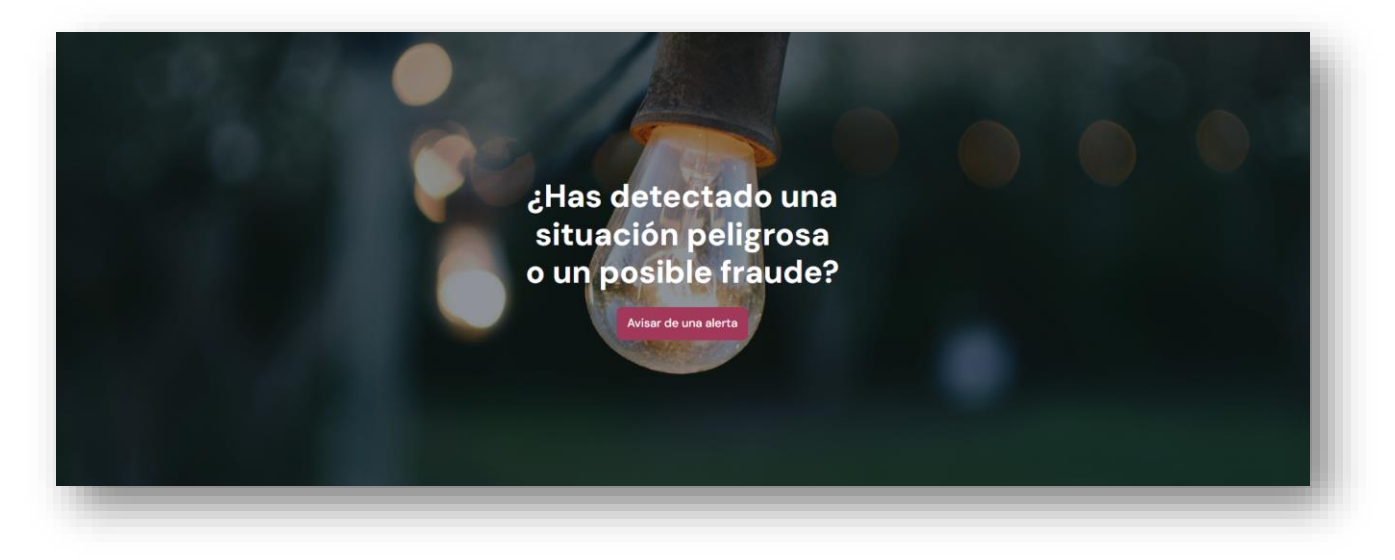

Al clicar sobre el botón aviso:

Avisar de una alerta

se abrirá un modal para poder generar un alta de

|            | ia red. Gracias por tu connanza.                 |
|------------|--------------------------------------------------|
|            |                                                  |
|            | Avisar de una alerta                             |
|            | Tipo de alerta*                                  |
|            | Fraude                                           |
|            | Descripción de la alerta*                        |
|            |                                                  |
|            |                                                  |
|            |                                                  |
|            |                                                  |
|            | Dirección                                        |
|            | Población                                        |
|            | Población                                        |
|            |                                                  |
|            | Código postal*                                   |
|            | Código postal                                    |
|            | Provincia                                        |
|            | Albacete                                         |
|            |                                                  |
|            | Nombre                                           |
|            | Nombre                                           |
|            | Documento                                        |
|            | Documento                                        |
|            |                                                  |
|            | Teléfono                                         |
|            | Teléfono                                         |
|            | Adjuntar archivos                                |
|            | No se han seleccionado imágenes                  |
|            | Maximos 3 archivos. Tamaño máximo de archivo 2MB |
|            |                                                  |
|            | ERROR para el propietario del C                  |
|            | la clave del sitio Privatar-Candona              |
| <b>C</b> 0 | Cancelor                                         |
| 0          |                                                  |
|            |                                                  |
|            |                                                  |
|            |                                                  |

6. Mapa de cortes programados y averías

|             |         | Permiter por incedencia |    |
|-------------|---------|-------------------------|----|
| R Dinection | Panguno | ~ Tringuno              | •) |
|             |         |                         |    |

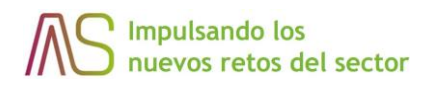

Al acceder a un corte programado o avería del mapa, se abrirá un modal informativo con un botón para poder descargar un cartel informativo en formato PDF:

| Igboqol Community<br>Wildlife | L' L                                  | /                   |
|-------------------------------|---------------------------------------|---------------------|
| T.                            | (B) Bassols<br>DISTRIBUCIÓ            |                     |
|                               | Dirección: LA CANYA - CR VINYAL \$ 42 |                     |
|                               | CASTELLFOLLIT DE LA ROCA - AV         | 1-1, I              |
|                               | VILANOVA 14                           |                     |
|                               | Inicio: 05/02/2024 16:27              |                     |
| Sabi<br>Wildl                 | Fin: 05/02/2024 16:41                 |                     |
| Conserv                       | Estado: Avería localizada             | and the second      |
|                               | Últ. actualización: -                 | Street Street       |
| Sabuli                        | Descargar cartel 🛃                    |                     |
|                               | Ho Refugee.<br>Camp<br>Dadaab         |                     |
|                               |                                       | Hoosingo<br>painaga |
| issa<br>3fe<br>tuar           |                                       | 5                   |

7. Pie de página para acceder a páginas legales de la herramienta como son: Política de privacidad, Aviso legal y Cookies

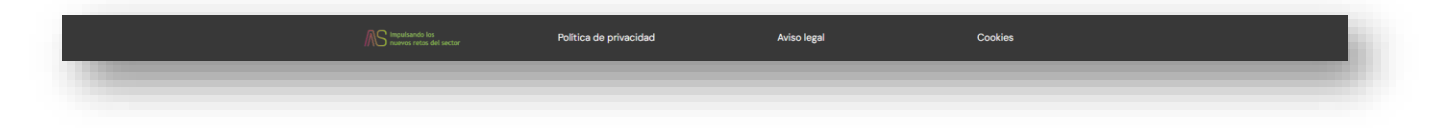

El formato completo de la web es:

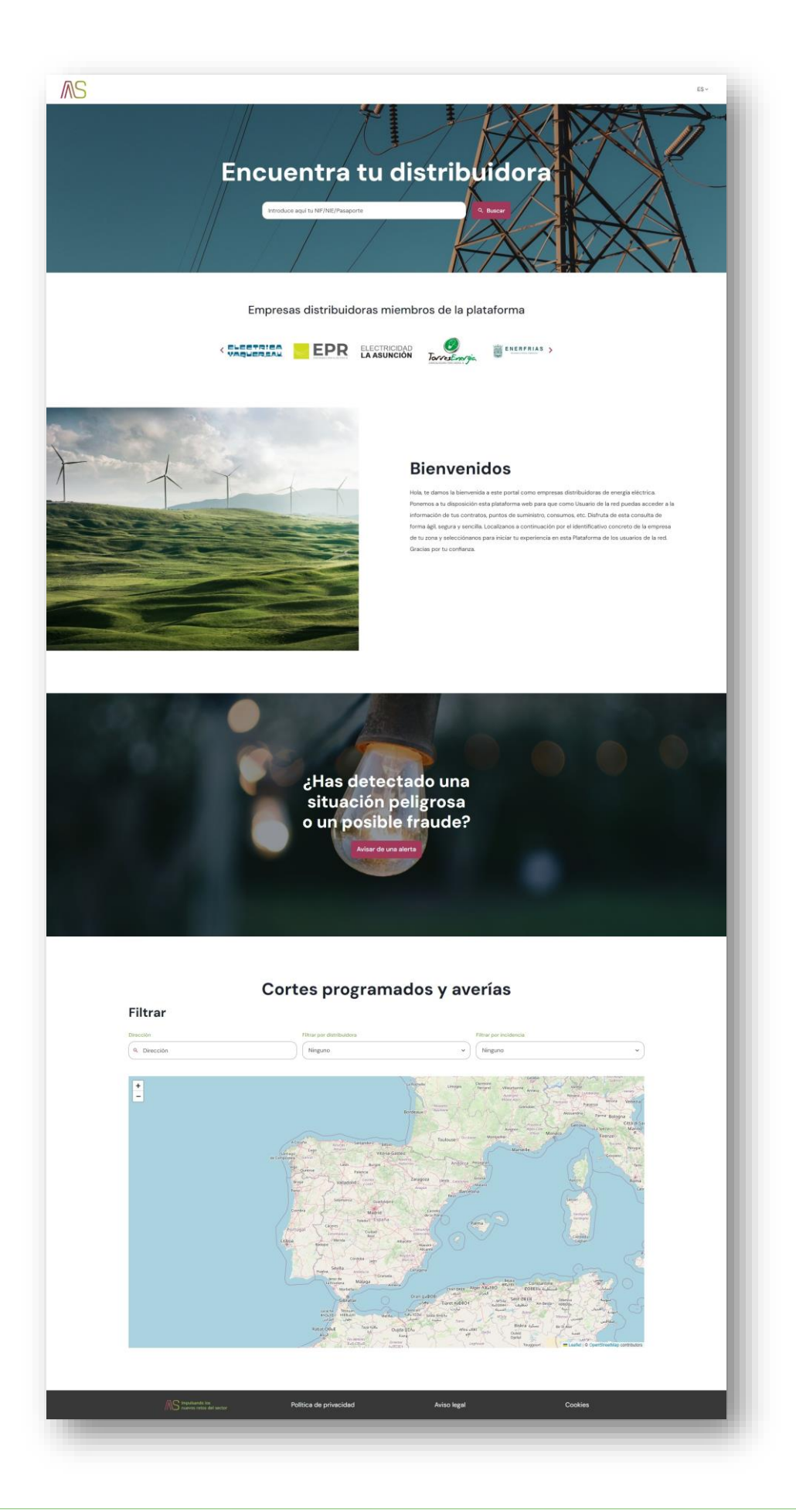

### 3 Acceso a la plataforma

Como requisito principal para ser usuario del portal de AS existe una premisa que necesariamente se ha de cumplir. Este requisito es **disponer de una cuenta de correo electrónico, (e-mail) actualizado**. Si no la dispone, pónganse en contacto con su Distribuidora.

Para acceder a la plataforma de cada Distribuidora existen varias vías:

- La vía principal es mediante el portal de AS, donde existen dos formas de acceso a cada una de las Distribuidoras:
  - a. Un buscador mediante el identificador del consumidor (NIF, NIE, CIF) que al introducir uno válido muestra la Distribuidora o Distribuidoras con las que se tiene un suministro contratado.

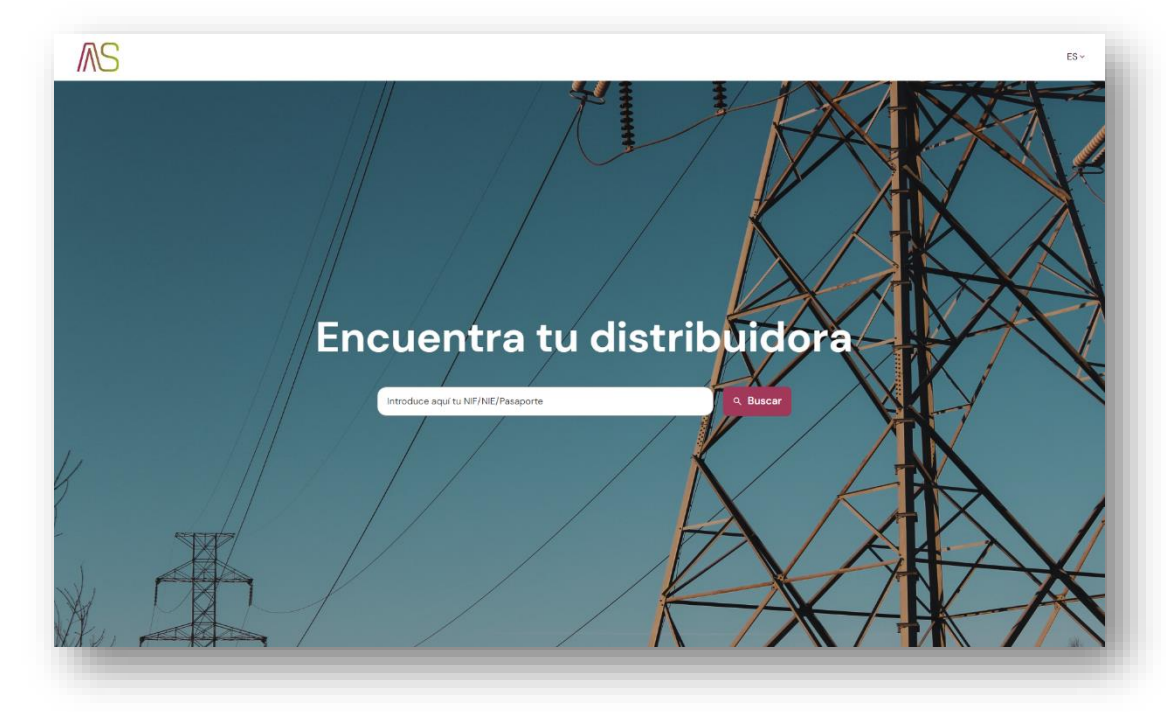

Ilustración 1: Buscador Distribuidora

b. Un carrusel con los logos de todas las Distribuidoras del grupo donde el Usuario puede pulsar sobre la suya:

| ELÉCTRICOS AMIEVA | LA ASUNCIÓN      | S-serviciano aancia          |  |
|-------------------|------------------|------------------------------|--|
|                   | LÉCTRICOS AMIEVA | LÉCTRICOS AMIEVA LA ASUNCIÓN |  |

Ilustración 2: Carrusel logos Distribuidora

Este carrusel se actualiza cada 5 segundos mostrando 5 logos nuevos en cada actualización, también se puede cambiar manualmente los logos que se muestran mediante las flechas que hay a ambos lados.

• La alternativa es accediendo directamente a la URL de una Distribuidora, por ejemplo: https://usuredis.asemeservicios.com/bassolsdistribucio/

Una vez se ha accedido al portal del consumidor de la Distribuidora, lo primero que aparece es una pantalla para iniciar sesión en el área privada del usuario para esa Distribuidora y donde se solicita de nuevo el identificador:

|              | •                        |  |
|--------------|--------------------------|--|
| IF/NIE/Pasap | orte del titular         |  |
| NIF/NIE/Pa   | saporte del titular      |  |
|              | Iniciar sesión           |  |
| Eres una di  | stribuidora? Accede aquí |  |

Una vez introducido el identificador y pulsado en el botón de "iniciar sesión" puede haber diferentes casos:

• Si no se detecta el identificador (NIF, NIE, CIF), entonces se solicita introducir el CUPS del suministro:

• Si ese CUPS pertenece a la Distribuidora, se solicita que el consumidor confirme el nombre del titular del suministro, el identificador (NIF, NIE, CIF) y un correo electrónico de

contacto. Esta información se envía la Distribuidora para que se pueda gestionar el alta en la plataforma.

| Nombre         |  |
|----------------|--|
| Documento      |  |
| Documento      |  |
| Imail          |  |
| Email          |  |
| Iniciar sesión |  |

- Si ese CUPS no se reconoce como perteneciente a la Distribuidora, se indica que debe de contactar con su Distribuidora para verificar la información.
- Si se detecta el (NIF, NIE, CIF) como un identificador válido, pero es el primer acceso del consumidor, entonces se envía un correo electrónico a la cuenta de correo\* que tiene registrada la Distribuidora con un enlace para que se cree una contraseña de acceso a la plataforma del Usuario, confirmar el correo electrónico con el que quiere que se haga cualquier comunicación por correo electrónico relacionada exclusivamente con el uso de la plataforma del Usuario y, confirmar el tratamiento de datos (RGPD).

| Contraseña                                                        |                                                         |   |
|-------------------------------------------------------------------|---------------------------------------------------------|---|
| Contraseña                                                        |                                                         | ) |
| Repetir contraseña                                                |                                                         |   |
| Repetir contraseña                                                | •••                                                     | ) |
| mail de notificaciones                                            |                                                         |   |
| Email de notificacion                                             | es 😶                                                    | ) |
| ENTIENDO Y ACEPTO<br>datos. Para más det<br>Política de privacida | D el tratamiento de mis<br>alle, consulte el link<br>id |   |
| Inicia                                                            | r sesión                                                |   |

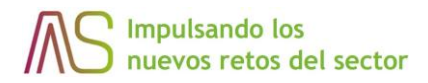

 En caso de que no exista un correo electrónico registrado por la Distribuidora, se informa de que debe de ponerse en contacto con la Distribuidora para que se añada esta información.

\* Es necesario disponer de un correo electrónico válido informado a la Distribuidora. En cas de no disponer de él pongase en contacto con la Distribuidora.

El email no consta en nuestro sistema. Contacta con tu distribuidora a través del siguiente email epr@test.com

• Si el identificador es válido y el Usuario ya ha pasado previamente por el proceso de creación de contraseña, se habilita un campo para introducir la contraseña y acceder a la plataforma:

| Contraseña         |               |    |      |  |
|--------------------|---------------|----|------|--|
| Contraser          | ia            |    | •••] |  |
| <u>He olvidado</u> | la contraseña |    |      |  |
|                    | Iniciar sesi  | ón |      |  |

### 4 Pantalla principal del área privada de la plataforma

Una vez se ha iniciado sesión en la plataforma se accede a la pantalla principal del área privada del consumidor desde donde se puede navegar y acceder a las diferentes secciones u opciones que ofrece la plataforma:

| Hola Nombre Apel                                                                                                    | lido                                                                                           |                                                                                                    |  |
|----------------------------------------------------------------------------------------------------|------------------------------------------------------------------------------------------------|----------------------------------------------------------------------------------------------------|--|
| <b>CUPS y contratos</b><br>Desde este punto de menú podrás visual<br>información asociada a tus CUPS y contr                         | izar la<br>atos Medidas Desde este apartar<br>consumo y potenci                                | do podrás visualizar gráficos de<br>ias                                                             |  |
| Acceso a contadores<br>Desde este apartado podrás solicitar info<br>en tiempo real de tu contador o solicitar<br>reconexión del IPC. | Autorización :<br>prmación<br>la Desde este punto c<br>otras personas par<br>simplemente visua | a terceros<br>de menú podrás dar acceso a<br>a que puedan gestionar o<br>lizar tus CUPS y contratos |  |
| <b>Cortes programados y averías</b><br>Desde este punto de menú podrás dar ac<br>visualizar tus CUPS y contratos                     | ceso a otras personas para que puedan                                                          | gestionar o simplemente                                                                             |  |

Como se puede observar, existe una barra de navegación en la parte superior para poder ir a las diferentes secciones, así como un conjunto de tarjetas en la parte central con la misma funcionalidad.

\* Hay funciones que pueden no estar disponibles para todas las distribuidoras, como es el caso del acceso a los contadores o la descarga de certificados de lectura.

Además, en la parte inferior hay un botón de ayuda desde donde se puede descargar este manual:

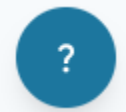

Al poner el ratón por encima (web) o hacer clic sobre él (móvil), se muestra el botón de descarga:

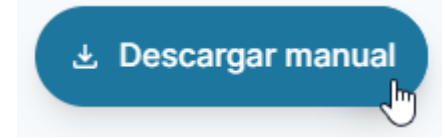

Y, pulsando el botón de descarga, se realiza la descarga de este manual.

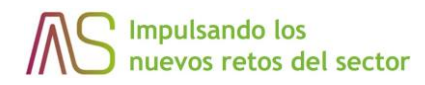

### 5 Perfil de Usuario

| En | la parte d  | derech | a de la barr     | a de na    | vegación está       | á el icono, 오             | , para acceder al '              | ʻperfil de Us        | uaric | »": |
|----|-------------|--------|------------------|------------|---------------------|---------------------------|----------------------------------|----------------------|-------|-----|
|    | (B) Bassols | nicio  | CUPS v contratos | ரி Medidas | Acceso a contadores | 2 Autorización a terceros | ▲ Cortes programados y averías ● | 2) Acceso y conexión | ES 🗸  | 0   |

Al pulsar sobre él, se despliega un menú con las diferentes opciones que podemos encontrar en el "perfil de Usuario":

|   | Perfil<br>Nombre Apellidos     |
|---|--------------------------------|
| D | Datos de contacto              |
| S | elección de idioma             |
| С | ambio de contraseña            |
| E | mail contacto plataforma       |
| R | GPD                            |
| С | omunicaciones                  |
| + | Estás en BASSOLS ENERGIA, S.A. |
| S | elecciona otra distribuidora   |
|   |                                |
|   |                                |
|   |                                |
|   |                                |
|   |                                |
|   |                                |
|   |                                |
|   |                                |
|   |                                |
|   |                                |
|   |                                |
|   |                                |
|   |                                |
|   | Gerrar sesión                  |
|   | -                              |

• **Datos de contacto**: donde poder consultar los datos que tiene la Distribuidora de nosotros.

• Selección de idioma: para la selección del idioma de preferencia en el que queremos encontrarnos el contenido de la plataforma.

• **Cambio de contraseña:** para cambiar la contraseña de acceso a la plataforma del Usuario.

• **Email contacto plataforma:** para modificar la dirección de correo electrónico para uso en la plataforma del Usuario.

• **RGPD:** información sobre datos personales.

• **Comunicaciones:** Activa o desactiva las comunicaciones que desees recibir por email si afecta a algún CUPS.

• **"Estas en":** Aquí se muestra el nombre de la Distribuidora actual en la que estamos.

• Selección de Distribuidora: en caso de que se sea el titular o el autorizado de suministros de diferentes Distribuidoras de la plataforma, desde aquí se puede cambiar fácilmente entre ellas.

• **Cerrar sesión:** para cerrar la sesión y salir de la plataforma del Usuario.

Al pulsar sobre cualquiera de las opciones, se nos redirige a esa sección en concreto del perfil:

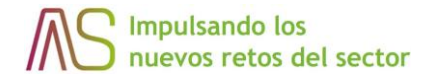

Datos de contacto:

| Bassols<br>DISTRIBUCIÓ | o 🗐 CUPS y contratos 🥼 Medidas | s 🤰 Autorización a terceros 🛕 Cortes programados y averías 🌒 🗐 Acceso y conexión ES ~ |
|------------------------|--------------------------------|---------------------------------------------------------------------------------------|
|                        | Perfil                         |                                                                                       |
|                        | Datos de contacto              | Datos de contacto                                                                     |
|                        | Selección de idioma            | Nombre y apellidos Nombre Apellidos                                                   |
|                        | Cambio de contraseña           | Los datos de contactos no se pueden modificar, para ello póngase en contacto con su   |
|                        | Email contacto plataforma      | oistribuidora                                                                         |
|                        | RGPD                           |                                                                                       |
|                        | Comunicaciones                 |                                                                                       |
|                        |                                |                                                                                       |
|                        |                                |                                                                                       |
|                        |                                |                                                                                       |
|                        |                                |                                                                                       |
|                        |                                |                                                                                       |
|                        |                                |                                                                                       |

Aquí se puede ver el nombre que tiene asociado la Distribuidora con nuestros datos, ese dato sólo se puede cambiar contactando con la Distribuidora.

Si está disponible, en esta pantalla aparecerán los datos de contacto de la Distribuidora: correo electrónico y teléfono.

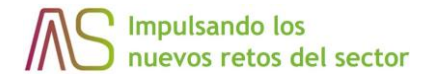

Selección de idioma:

| Bassols | 🔒 Inicio | CUPS y contratos         | 🚹 Medidas | 2. Autorización a terceros | 🛕 Cortes programados y averías 🏮 | 2) Acceso y conexión | ES ~ |
|---------|----------|--------------------------|-----------|----------------------------|----------------------------------|----------------------|------|
|         |          | 9 Perfil                 |           |                            |                                  |                      |      |
|         |          | Datos de contacto        |           | Selección de idioma        |                                  |                      |      |
|         |          | Selección de idioma      |           | Español                    |                                  | ~                    |      |
|         |          | Cambio de contraseña     |           |                            | Guard                            | lar cambios          |      |
|         |          | Email contacto plataform | a         |                            |                                  |                      |      |
|         |          | RGPD                     |           |                            |                                  |                      |      |
|         |          |                          |           |                            |                                  |                      |      |
|         |          |                          |           |                            |                                  |                      |      |
|         |          |                          |           |                            |                                  |                      |      |
|         |          |                          |           |                            |                                  |                      |      |
|         |          |                          |           |                            |                                  |                      |      |
|         |          |                          |           |                            |                                  |                      |      |
|         | _        |                          | _         |                            |                                  |                      | _    |

En esta sección, mediante un desplegable se puede elegir el idioma de preferencia en el que se desea que se muestre el contenido que aparece en la plataforma del Usuario para que, en caso de estar disponible en el idioma seleccionado, el contenido se muestre en ese idioma.

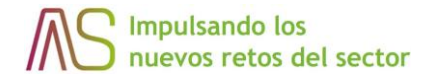

#### Cambio de contraseña:

| B) Bassols<br>DISTRIBUCIÓ | nicio 🗐 CU | JPS y contratos   | d Medidas | 2, Autorización a terceros                                         | 🛕 Cortes programados y                                             | averías 🏮                          | 임) Acceso y conexión | ES 🗸 |
|---------------------------|------------|-------------------|-----------|--------------------------------------------------------------------|--------------------------------------------------------------------|------------------------------------|----------------------|------|
|                           | P          | erfil             |           |                                                                    |                                                                    |                                    |                      |      |
|                           | Datos c    | le contacto       |           | Cambio de contrase                                                 | ña                                                                 |                                    |                      |      |
|                           | Selecci    | ón de idioma      |           | Para realizar el cambio de cont<br>herramienta. A través de ese li | traseña se enviará un mail con u<br>nk, podrá generar una nueva co | in link hacia la<br>intraseña de a | a<br>acceso.         |      |
|                           | Cambio     | de contraseña     |           |                                                                    | Solicita                                                           | ar cambio de (                     | contraseña           |      |
|                           | Email c    | ontacto plataform | na        |                                                                    |                                                                    |                                    |                      |      |
|                           | Comun      | icaciones         |           |                                                                    |                                                                    |                                    |                      |      |
|                           |            |                   |           |                                                                    |                                                                    |                                    |                      |      |
|                           |            |                   |           |                                                                    |                                                                    |                                    |                      |      |
|                           |            |                   |           |                                                                    |                                                                    |                                    |                      |      |
|                           |            |                   |           |                                                                    |                                                                    |                                    |                      |      |
|                           |            |                   |           |                                                                    |                                                                    |                                    |                      |      |
|                           |            |                   |           |                                                                    |                                                                    |                                    |                      |      |
|                           |            |                   |           |                                                                    |                                                                    |                                    |                      |      |

Desde está sección se puede solicitar que se nos envíe un correo electrónico a la cuenta de correo electrónico que tenemos configurada para la plataforma del Usuario (no al correo electrónico de nosotros que tiene la Distribuidora) con un enlace con el que poder modificar la contraseña de acceso a la plataforma del Usuario.

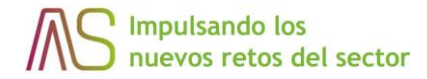

#### Email contacto plataforma:

| Bassols In | icio 🖹 CUPS y contratos 🥼 Medi | idas 🤌 Autorización a terceros 🛕 Cortes programados y averías 🟮 😫 Acceso y conexión                                                                                                    | ES 🗸 |
|------------|--------------------------------|----------------------------------------------------------------------------------------------------|------|
|            | Perfil                         |                                                                                                    |      |
|            | Datos de contacto              | Email contacto plataforma                                                                                                    |      |
|            | Selección de idioma            | In a sectual Juter and Sectual Juter and Sectuar Juter and Sectuar Juter and Sectuar |      |
|            | Cambio de contraseña           | Guardar cambios                                                                                                    |      |
|            | Email contacto plataforma      |                                                                                                    |      |
|            | Comunicaciones                 |                                                                                                    |      |
|            |                                |                                                                                                    |      |
|            |                                |                                                                                                    |      |
|            |                                |                                                                                                    |      |
|            |                                |                                                                                                    |      |
|            |                                |                                                                                                    |      |
|            |                                |                                                                                                    |      |
|            |                                |                                                                                                    |      |

Esta es la sección en la que podemos modificar la cuenta de correo que tenemos asociada con la plataforma del Usuario. Por seguridad es necesario introducir la contraseña que tenemos en la plataforma del usuario antes de poder guardar el cambio de correo.

Este cambio solo afecta a la cuenta asociada con la plataforma, si lo que se quiere es modificar la cuenta de correo electrónico que tiene sobre nosotros la Distribuidora, entonces se debe de contactar con la propia Distribuidora.

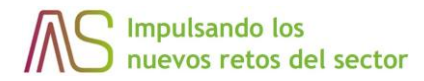

#### RGPD:

| Bassols | <u> Inicio</u> | CUPS y contratos          | n Medidas | 2. Autorización a terceros                                                                         | ▲ Cortes programados y averías                                                                                              | Acceso y conexión                                           | ES∨ |
|---------|----------------|---------------------------|-----------|----------------------------------------------------------------------------------------------------|----------------------------------------------------------------------------------------------------|-------------------------------------------------------------|-----|
|         |                | Perfil                    |           |                                                                                                    |                                                                                                    |                                                             |     |
|         |                | Datos de contacto         |           | RGPD                                                                                               |                                                                                                    |                                                             |     |
|         |                | Selección de idioma       |           | Los datos que se muestran en l<br>API) y en ningún momento son<br>de la distribuidora. Para ejerce | la plataforma solamente son consultad<br>a almacenados por esta, estos datos sor<br>er sus derechos sobre estos datos (acce | os (mediante una<br>1 responsabilidad<br>so, rectificación, |     |
|         |                | Cambio de contraseña      |           | supresión, limitación del tratar<br>contacto con la distribuidora.<br>Para más información nuede c | miento, portabilidad y oposición) debe                                                                                      | de ponerse en                                               |     |
|         |                | Email contacto plataforma | i i       | , and mashing macron puede c                                                                       | onsoren di <u>aviso ieĝal</u>                                                                                               |                                                             |     |
|         |                | RGPD                      |           |                                                                                                    |                                                                                                    |                                                             |     |
|         |                |                           |           |                                                                                                    |                                                                                                    |                                                             |     |
|         |                |                           |           |                                                                                                    |                                                                                                    |                                                             |     |
|         |                |                           |           |                                                                                                    |                                                                                                    |                                                             |     |
|         |                |                           |           |                                                                                                    |                                                                                                    |                                                             |     |
|         |                |                           |           |                                                                                                    |                                                                                                    |                                                             |     |
|         |                |                           |           |                                                                                                    |                                                                                                    |                                                             |     |
| -       |                |                           |           |                                                                                                    |                                                                                                    |                                                             | _   |

Desde esta pantalla se informa cómo se obtienen y gestionan los datos, además de poderse acceder mediante un enlace a consultar el aviso legal.

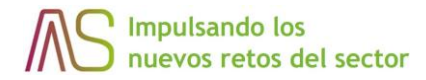

Comunicaciones:

| Bassols<br>DISTRIBUCIÓ | 🗐 CUPS y contratos 🛛 🚹 Medida | as 🤰 Autorización a terceros 🛕 Cortes programados y averías 🌒 🙎 Acceso y conexión                                    | ES∽ |
|------------------------|-------------------------------|----------------------------------------------------------------------------------------------------|-----|
|                        | 9 Perfil                      |                                                                                                    |     |
|                        | Datos de contacto             | Comunicaciones                                                                                                    |     |
|                        | Selección de idioma           | Activa o desactiva las comunicaciones que desees recibir por email en el caso de que<br>afecte a alguno de tus CUPS. |     |
|                        | Cambio de contraseña          | Cortes programados                                                                                                   |     |
|                        | Email contacto plataforma     | Guardar cambios                                                                                                    |     |
|                        | RGPD                          |                                                                                                    |     |
|                        | Comunicaciones                |                                                                                                    |     |
|                        |                               |                                                                                                    |     |
|                        |                               |                                                                                                    |     |
|                        |                               |                                                                                                    |     |
|                        |                               |                                                                                                    |     |
|                        |                               |                                                                                                    |     |
|                        |                               |                                                                                                    |     |

Desde esta pantalla podemos gestionar si queremos recibir comunicaciones vía email de cortes programados que afecten a algún CUPS del que el usuario es titular. Para realizar cambios, se debe

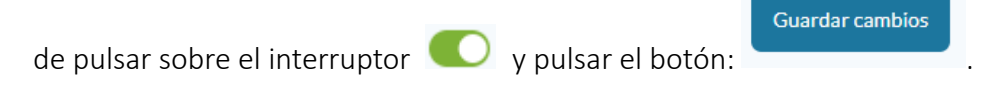

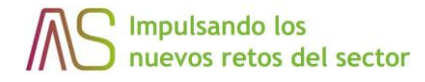

### 6 CUPS y contratos

Desde esta sección podemos acceder a la información sobre los CUPS o contratos que tenemos con esa Distribuidora.

Como se ha indicado anteriormente, se puede acceder mediante la opción del menú de navegación de la parte superior o, mediante la tarjeta correspondiente de la parte central:

| CUPS y contratos                                                                                                    | Medidas                                                                                                    |  |
|----------------------------------------------------------------------------------------------------|----------------------------------------------------------------------------------------------------|--|
| Desde este punto de menú podrás visualizar la<br>información asociada a tus CUPS y contratos                            | Desde este apartado podrás visualizar gráficos de<br>consumo y potencias                                                                  |  |
| Acceso a contadores                                                                                                    | Autorización a terceros                                                                                                    |  |
| Desde este apartado podrás solicitar información<br>en tiempo real de tu contador o solicitar la<br>reconexión del IPC. | Desde este punto de menú podrás dar acceso a<br>otras personas para que puedan gestionar o<br>simplemente visualizar tus CUPS y contratos |  |
| Cortes programados y averías                                                                                            |                                                                                                    |  |
| Desde este apartado podrás visualizar cortes program<br>titular                                                         | ados y averías que afecten a algún CUPS del que seas                                                                                      |  |

Una vez hemos entrado en esta sección, nos encontramos con la siguiente pantalla desde la que podemos acceder a las subsecciones de CUPS / CAU / CIL y contratos:

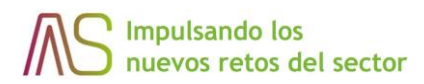

| CUPS y contra                                                           | atos                              |                                                                         |                                       |  |
|-------------------------------------------------------------------------|-----------------------------------|-------------------------------------------------------------------------|---------------------------------------|--|
| CUPS<br>Desde este punto de menú podr<br>información asociada a tus CUP | <b>G</b><br>ás visualizar la<br>S | Contratos<br>Desde este punto de menú (<br>información asociada a tus c | E<br>podrás visualizar la<br>ontratos |  |
|                                                                         |                                   |                                                                         |                                       |  |
|                                                                         |                                   |                                                                         |                                       |  |

### CUPS / CAU / CIL:

Una vez hemos pulsado sobre la tarjeta de CUPS /CAU / CIL llegamos aquí:

| Activo Inactivo                                                                      |                                                                                     |
|--------------------------------------------------------------------------------------|-------------------------------------------------------------------------------------|
| Punto de suministro CUPS NIF/NIE/Pasapor<br>Punto de suministro CUPS NIF/NIE/Pasapor | a del titular Municipio/Dirección<br>aporte del titula (Municipio/Dirección Filtrar |
| CUPS X000000000 Titular NIF/NIE                                                      | Pasaporte del titular Municipio Municipio (Provincia)<br><u>Ver detalles</u> →      |
| CUPS X000000000X Titular NIF/NIE                                                     | Pasaporte del titular Municipio Municipio (Provincia)<br><u>Ver detalles</u> →      |
| CUPS X000000000 Titular NIF/NIE                                                      | Pasaporte del titular Municipio Municipio (Provincia)<br><u>Ver detalles</u> 🗲      |

En esta pantalla se muestran todos los CUPS, CAU o CIL que tenemos asociados a nuestro identificador con esta Distribuidora, ya sean "activos" o "inactivos". Además, se pueden filtrar por el identificador o el municipio asociado. Estos CUPS, CAU o CIL se muestran a modo de tarjetas en las que se muestra la información principal de cada uno y, pulsando sobre "ver detalles" nos permite consultar el resto de información disponible.

| Información de CUPS Cor                   | tratos asociados Potencia máx                    | ima Consumo                            |  |
|-------------------------------------------|--------------------------------------------------|----------------------------------------|--|
| 🔝 Información de CU                       | PS                                               |                                        |  |
| CUPS                                      | Titular                                          | Empresa distribuidora                  |  |
| Autoconsumo activo                        | Dirección PS                                     | Código postal PS                       |  |
| Municipio PS<br>XXXXXXXXXX                | Código provincia PS<br>XXXXXXXXX                 | Nº equipo medida<br>XXXXXXXXX          |  |
| Propiedad equipo medida                   | Potencia máxima CIE (kW)                         | Fecha caducidad BRIE                   |  |
| Código empresa distribuidora<br>XXXXXXXXX | Fecha último movimiento<br>contrato<br>XXXXXXXXX | Código fase equipo medida<br>XXXXXXXX  |  |
| Referencia catastral                      | Fecha última lectura<br>XXXXXXXXX                | Importe depósito garantía<br>XXXXXXXXX |  |

En la pantalla que accedemos tras pulsar "ver detalles" podemos ver toda la información sobre ese CUPS, CAU o CIL que la Distribuidora tiene. Además, tenemos pestañas adicionales en las que podemos consultar el contrato o contratos que ha tenido ese CUPS, CAU o CIL siendo titulares, la potencia máxima demandada (solo en CUPS) o el consumo.

Listado de contratos asociados al CUPS / CAU / CIL abierto:

| Información de C                        | UPS Contrato | os asociados | Potencia máxima | Consumo     |   |  |
|-----------------------------------------|--------------|--------------|-----------------|-------------|---|--|
| CONTRATO                                | LOREM        | LOREM        | LOREM           | LOREM       |   |  |
| XXXXXXXX                                | Lorem ipsum  | Lorem ipsum  | Lorem ipsum     | Lorem ipsum | 0 |  |
| XXXXXXXXX                               | Lorem ipsum  | Lorem ipsum  | Lorem ipsum     | Lorem ipsum | ٢ |  |
| XXXXXXXX                                | Lorem ipsum  | Lorem ipsum  | Lorem ipsum     | Lorem ipsum | ۵ |  |
| XXXXXXXX                                | Lorem ipsum  | Lorem ipsum  | Lorem ipsum     | Lorem ipsum | ۵ |  |
| XXXXXXXX                                | Lorem ipsum  | Lorem ipsum  | Lorem ipsum     | Lorem ipsum | ۵ |  |
| XXXXXXXXXXXXXXXXXXXXXXXXXXXXXXXXXXXXXXX | Lorem ipsum  | Lorem ipsum  | Lorem ipsum     | Lorem ipsum | ٢ |  |
| XXXXXXXXX                               | Lorem ipsum  | Lorem ipsum  | Lorem ipsum     | Lorem ipsum | ٥ |  |
| XXXXXXXX                                | Lorem ipsum  | Lorem ipsum  | Lorem ipsum     | Lorem ipsum | ۵ |  |
|                                         |              |              |                 |             |   |  |

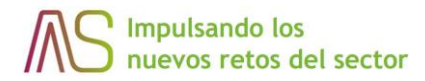

Solo CUPS- Información de la potencia máxima demandada (a modo de gráfica y en formato tabla), los datos se filtran por periodos de facturación:

| 2022/02 - 2022/03      |                      |            | ✓ Filtrar           |
|------------------------|----------------------|------------|---------------------|
| ≈ <u>Vista gráfica</u> | 🖽 <u>Vista tabla</u> |            | Potencia aconsejada |
| 8 kWh                  |                      |            |                     |
| 6 kWh-                 |                      |            |                     |
| 4 kWh-                 |                      |            |                     |
| 2 kWh-                 |                      |            |                     |
| 0 kWh                  |                      | 24-02-2022 |                     |
|                        |                      |            |                     |

| 2022/02_2022/02        |               |                    | Filtree             |
|------------------------|---------------|--------------------|---------------------|
| 2022/02 - 2022/03      |               |                    | * Filla             |
| ≈ <u>Vista gráfica</u> | 🗉 Vista tabla |                    | Potencia aconsejada |
|                        |               |                    |                     |
| FECHA                  | HORA          | MÁXIMA POTENCIA WH | PERIODO             |
| 24-02-2022             | 06:30         | 7.864 kWh          | 3                   |
|                        |               |                    |                     |

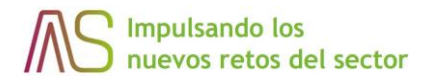

También podemos ver la potencia aconsejada clicando en esta misma pantalla sobre

<image><page-header><text><image><section-header><text><text><text>

Y, por último, tenemos el detalle del consumo (a modo de gráfica y tabla), en este caso los datos se filtran por periodos (mensual, semanal o diario) y podemos visualizarlo en formato horario o cuartohorario (siempre y cuando haya datos en este formato):

| Información de CUPS Contratos asociados Potencia máxima Consumo |
|-----------------------------------------------------------------|
| 🙁 Vista gráfica 🗄 Vista Labla                                   |
| Periodo Dianio                                                  |
| Diario                                                          |
| + 20 + 31 + 11 + 12 + 13 + 14                                   |

Por últmo, tenemos la opción de descargar en un archivo todos los datos de consumo o potencia demandada que hemos filtrado y nos aparecen en la gráfica/tabla tanto en formato CSV como en formato XSLX.

Opción que viene abajo a la derecha:

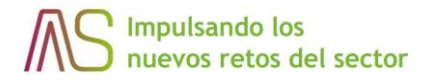

| <b>CSV</b> | Descargar .csv |  | Descargar .xslx |
|------------|----------------|--|-----------------|
|------------|----------------|--|-----------------|

#### Contratos:

En esta subsección podemos encontrar los contratos que tenemos asociados a nuestro identificador.

| Activos In                                   | activos Antiguos suministros | ·                                        |
|----------------------------------------------|------------------------------|------------------------------------------|
| NIF/NIE/Passporte del titular<br>Placeholder | Municipio<br>Placeholder     | Filtrar                                  |
| Contrato XXXXXXXXXX                          | Titular Nombre Apellidos     | Comercializadora Nombre<br>Ver detalle → |
| Contrato XXXXXXXXXX                          | Titular Nombre Apellidos     | Comercializadora Nombre<br>Ver detalle → |
| Contrato XXXXXXXXX                           | Titular Nombre Apellidos     | Comercializadora Nombre<br>Ver detalle → |
| (                                            | « 1 <u>2 3 ··· 10</u> > x    |                                          |

Los contratos se pueden filtrar por el identificador o el municipio asociado, así como por activos (están vigentes actualmente) o inactivos (son contratos que han finalizado ya). Además, los contratos se muestran a modo de tarjetas en las que se muestra la información principal de cada uno y, pulsando sobre "ver detalles" nos permite consultar el resto de información disponible por la Distribuidora:

| Información de con                      | trato 2                                  | ene 2020 - Actualidad 🥝 Activo          |
|-----------------------------------------|------------------------------------------|-----------------------------------------|
| Código XXXXXXXXX                        | CUPS asociado XXXXXXXXX                  | Comercializadora Nombre                 |
| Tarifa<br>XXXXXXXXX                     | Modo de facturación potencia<br>XXXXXXXX | Periodicidad<br>XXXXXXXXX               |
| Potencia contratada 1 (kW)<br>XXXXXXXXX | Potencia contratada 2 (kW)<br>XXXXXXXXX  | Potencia contratada 3 (kW)<br>XXXXXXXXX |
| Potencia contratada 4 (kW)<br>XXXXXXXXX | Potencia contratada 5 (kW)               | Potencia contratada 6 (kW)<br>XXXXXXXX  |
| ② Datos del titular                     |                                          | ^                                       |
| Titular<br>XXXXXXXXX                    | Dirección<br>XXXXXXXXX                   | Município<br>XXXXXXXXX                  |
| Tipo de contrato                        | Potencia contratada 2 (kW)               | Aplicación bono social                  |

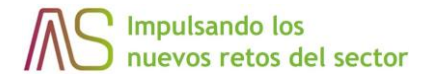

### 7 Medidas

Tal y como se indica en el punto 3 de este manual, podemos acceder a esta sección mediante el enlace que aparece en el menú de navegación de la parte superior de la pantalla principal, así como desde la tarjeta que se encuentra en la parte central:

| CUPS y contratos                                                                                                    |                                                                                     |  |
|----------------------------------------------------------------------------------------------------|-------------------------------------------------------------------------------------|--|
| Desde este punto de menú podrás visualizar la<br>información asociada a tus CUPS y contratos                                                    | Medidas<br>Desde este apartado podrás visualizar gráficos de<br>consumo y potencias |  |
| Acceso a contadores<br>Desde este apartado podrás solicitar información<br>en tiermor real de tu contador o solicitar la<br>reconsolin del IPC. | Autorización a terceros                                                             |  |
| Cortes programados y averías<br>Desde esta apartado podrás visualizar cortes programad<br>titular                                               | tos y averías que afecten a algún CUPS del que seas                                 |  |

Y, una vez se accede a ella llegamos a la siguiente pantalla donde tenemos 3 posibles opciones, una para consultar el consumo de energia, otra para consultar la pontencia máxima demandada (solo CUPS) y, otra para solicitar un certificado de lectura de consumos en caso de que tengamos esta opción habilitada por la distribuidora:

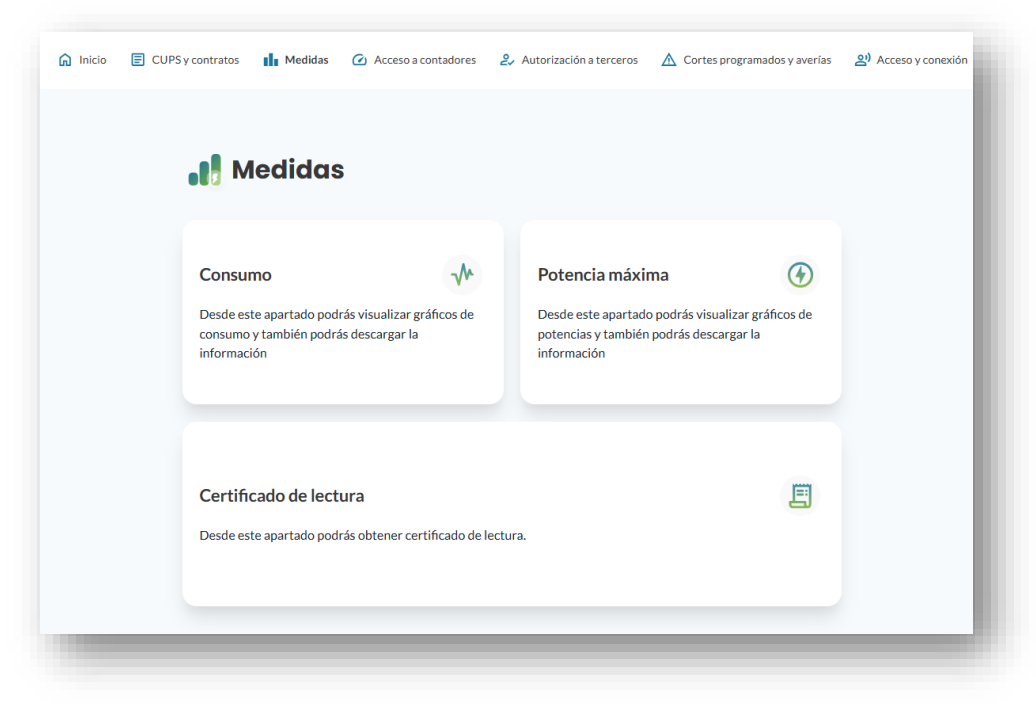

Al acceder a la subsección de Consumo vemos la siguiente pantalla:

| Medidas / Consumo |                    |                                        |         |   |
|-------------------|--------------------|----------------------------------------|---------|---|
| Consumo           |                    |                                        |         |   |
| Placeholder       | Período     Diaria | Rango<br>✓ 20 mar.2023 - 26 mar.2023 🛗 | Filtrar | _ |
|                   |                    |                                        |         |   |

En la que debemos seleccionar uno de nuestros CUPS / CAU / CIL , elegir el tipo de periodo (diario, semanal, mensual, etc.) en el que queremos que se agrupen los datos mostrados, elegir el rango de fechas, el formato (horario o cuarto-horario) y pulsar filtrar para que se nos muestren los datos correspondientes a nuestra busqueda (en el caso de que haya datos):

| 🌫 Vista gráfica 🔠 Vista tabla            |  |
|------------------------------------------|--|
| Punto de suministro CUPS Período Diario  |  |
| ESONECTIONESSATEON V Diario V 15/10/2021 |  |
|                                          |  |
| + 20 + 25 + 11 + 12 + 13 + 14            |  |
| 600                                      |  |
| 450-                                     |  |
| 300                                      |  |
| 150-                                     |  |
| 0                                        |  |
|                                          |  |
| E Descargar.csx 🖨 Descargar.xsix         |  |

Además de la vista en formato de gráfica se puede cambiar a la vista en formato de tabla pulsando sobre la opción de El Vista tabla :

| Punto de suministro Cl | UPS<br>08543307 × | Periodo<br>Diario |        | •     | Diario | 21    | E     | Filtrar |  |
|------------------------|-------------------|-------------------|--------|-------|--------|-------|-------|---------|--|
| FECHA                  | HORA              | AE                | AS     | R1    | R2     | R3    | R4    | FASE    |  |
| 15-10-2021             | 01:00             | 269.000           | -1.000 | 0.000 | 0.000  | 0.000 | 0.000 |         |  |
| 15-10-2021             | 02:00             | 216.000           | -1.000 | 0.000 | 0.000  | 0.000 | 0.000 |         |  |
| 15-10-2021             | 03:00             | 287.000           | -1.000 | 0.000 | 0.000  | 0.000 | 0.000 |         |  |
| 15-10-2021             | 04:00             | 214.000           | -1.000 | 0.000 | 0.000  | 0.000 | 0.000 |         |  |
| 4                      |                   |                   |        |       |        | D     |       | •       |  |

Y, por últmo, tenemos la opción de descargar en un archivo todos los datos de consumo que hemos filtrado y nos aparecen en la gráfica/tabla tanto en formato CSV como en formato XSLX. Opciones que vienen abajo a la derecha de la tabla/gráfica:

| CSV | Descargar .csv |  | <u>Descargar</u> | .xslx |
|-----|----------------|--|------------------|-------|
|-----|----------------|--|------------------|-------|

En cambio, si accedemos a la subsección de **Potencia máxima** (solo CUPS) se nos muestra la siguiente pantalla:

| Potencia máxima               |                                                                                    |                 |                 |
|-------------------------------|------------------------------------------------------------------------------------|-----------------|-----------------|
| 🛠 Vista gráfica 🗉 Vista tabla |                                                                                    |                 |                 |
| Punto suministro CUPS         | Período de facturación                                                             | ✓ Filtrar       |                 |
|                               | Potencia máxima<br><br><br>Vista gráfica Uvista table<br>Rente sumieistre CUPS<br> | Potencia máxima | Potencia máxima |

En la cual debemos de selecionar un CUPS y un periodo de facturación, para pulsar sobre "filtrar" para que se nos muestre la potencia máxima demandada durante ese periodo:

|                                          | ◆ 2022/02-2022/02 | Flitrar             |
|------------------------------------------|-------------------|---------------------|
| 🛠 <u>Vista gráfica</u> 🗉 <u>Vista ta</u> | bla               | Potencia aconsejada |
| 3.4 kWh                                  |                   |                     |
| 2.55 kWh-                                |                   |                     |
| 1.7 kWh                                  |                   |                     |
| 0.85 kWh                                 |                   |                     |
| 0 kWh                                    | 17-02-2022        |                     |

Igualmente, podemos también verlo a modo de tabla con la opción de 🗉 Vista tabla :

| xxxxxxxxxxxxxxxxxx     |                      | <ul> <li>2022/02 - 2022/02</li> </ul> | ✓ Filtrar           |
|------------------------|----------------------|---------------------------------------|---------------------|
| ☆ <u>Vista gráfica</u> | 🔝 <u>Vista tabla</u> |                                       | Potencia aconsejada |
| FECHA                  | HORA                 | MÁXIMA POTENCIA WH                    | PERIODO             |
| 17-02-2022             | 19:45                | 3.400 kWh                             | 1                   |

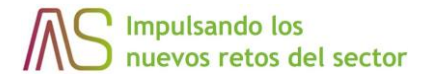

Potencia aconsejada

Por otro lado, podemos ver la potencia aconsejada clicando sobre la opción tras lo que se desplegará un modal similar a este:

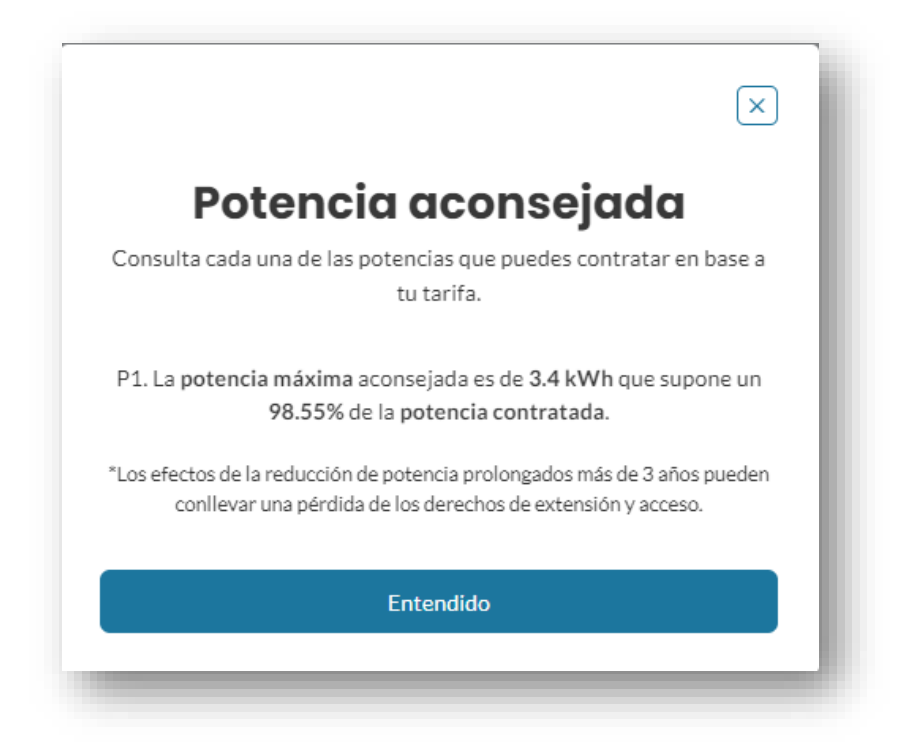

En esta página, también tenemos la opción de descargar en un archivo los datos de potencia máxima demanda que hemos filtrado y que nos aparecen en la gráfica/tabla tanto en formato CSV como en formato XSLX. Opción que viene abajo a la derecha de la gráfica/tabla:

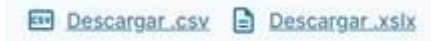

Por último, si la distribuidora lo permite, existe la opción de descargar un certificado de lectura de consumos desde la subsección de **Certificado de lectura**, en la que tras acceder nos encotramos con la siguiente pantalla:

| Certificade                                           | o de lectura                             |                                                                               |             |             |  |
|-------------------------------------------------------|------------------------------------------|-------------------------------------------------------------------------------|-------------|-------------|--|
| Norem ipsum dolor sit ar<br>interdum, ac aliquet odic | met, consectetur adipiscing<br>o mattis. | elit. Nunc vulputate libero et velit                                          | Solicitar   | certificado |  |
| Punto suministro CUPS                                 |                                          | Rango                                                                         |             |             |  |
| Placeholder                                           | ~                                        | 20 mar.2023 - 23 mar.2023                                                     | <b></b>     | Filtrar     |  |
| LOREM                                                 | LOREM                                    | LOREM                                                                         | LOREM       |             |  |
| Lorem ipsum                                           | Lorem ipsum                              | Lorem ipsum                                                                   | Lorem ipsum | ٹ           |  |
| Lorem ipsum                                           | Lorem ipsum                              | Lorem ipsum                                                                   | Lorem ipsum | ٤           |  |
| Lorem ipsum                                           | Lorem ipsum                              | Lorem ipsum                                                                   | Lorem ipsum | ٤.          |  |
| Lorem ipsum                                           | Lorem ipsum                              | Lorem ipsum                                                                   | Lorem ipsum | ٹ           |  |
| Lorem ipsum                                           | Lorem ipsum                              | Lorem ipsum                                                                   | Lorem ipsum | ±           |  |
| Lorem ipsum                                           | Lorem ipsum                              | Lorem ipsum                                                                   | Lorem ipsum | ٹ           |  |
| Lorem ipsum                                           | Lorem ipsum                              | Lorem ipsum                                                                   | Lorem ipsum | ٤           |  |
| Lorem ipsum                                           | Lorem ipsum                              | Lorem ipsum                                                                   | Lorem ipsum | ٹ           |  |
|                                                       |                                          |                                                                               |             |             |  |
|                                                       | < « 🔳                                    | $\underline{2}$ $\underline{3}$ $\cdots$ $\underline{10}$ $\rightarrow$ $\gg$ |             |             |  |

Solicitar certificado

Desde la cual pulsando sobre el botón de **entre entre entre** 

# Solicitar certificado

Complete los siguientes campos para solicitar el certificado.

| Punto de suministro CUPS |   |
|--------------------------|---|
| Punto de suministro CUPS | • |
| Fecha de inicio          |   |
| dd/mm/yyyy               |   |
| Fecha de fin             |   |
| dd/mm/yyyy               |   |
| Solicitar certificado    |   |

Ver los certificados que ya hemos solicitado con anterioridad y descargárnoslos:

| des solicitar tu certificado de lectura desde<br>do y desde ahí podrás descargarlo | e el siguiente botón. Posteriorment | e, aparecerá en el | Solicitar certificado |
|------------------------------------------------------------------------------------|-------------------------------------|--------------------|-----------------------|
| o de suministro CUPS                                                               | Rango                               |                    |                       |
| unto de suministro CUPS                                                            | ✓ Rango                             |                    | ✓ Filtrar             |
| CUPS                                                                               | FECHA DE INICIO                     | FECHA DE FIN       |                       |
| ES0021000 KH0F                                                                     | 01/02/2023                          | 05/05/2023         | <u>ب</u>              |

Lo que nos abrirá en una nueva ventana el certificado en formato PDF y podremos imprimirlo o descargarlo a nuestro PC.

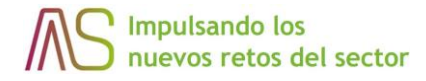

### 8 Acceso a contadores

Si la distribuidora tiene esta opción disponible, desde esta sección podemos hacer dos tipos de solicitudes, la reconexión del ICP de tu contador y la solicitud de información en tiempo casi real. Para ello, se puede acceder mediante la opción del menú de navegación de la parte superior o, mediante la tarjeta correspondiente de la parte central de la pantalla de inicio:

| noid nombre Apellidos                                                                                                    |                                                                                                    |  |
|----------------------------------------------------------------------------------------------------|----------------------------------------------------------------------------------------------------|--|
| CUPS y contratos                                                                                                    | Medidas Desde este apartado podrás visualizar gráficos de consumo y potencias                                                                                        |  |
| Acceso a contadores<br>Desde este apartado podrás solicitar información<br>en tiempo real de tu contador o solicitar la<br>reconexión del IPC. | Autorización a terceros<br>Desde este punto de menú podrás dar acceso a<br>otras personas para que puedan gestionar o<br>simplemente visualizar tus CUPS y contratos |  |
| Cortes programados y averías<br>Desde este apartado podrás visualizar cortes programa<br>titular                                               | idos y averías que afecten a algún CUPS del que seas                                                                                                    |  |

Tras entrar en esta sección nos encontramos con la siguiente pantalla:

| Reconectar ICP                                                  | Ö             | Información online<br>del contador                                                                                      |
|-----------------------------------------------------------------|---------------|----------------------------------------------------------------------------------------------------|
| Desde este apartado podrás solicitar<br>del ICP de tu contador. | la reconexión | Desde este apartado podrás visualizar la<br>información de tu contador en ese momento,<br>consumo y potencia demandada. |
|                                                                 |               | consumo y potencia demandada.                                                                                           |

Desde la opción Reconectar ICP, podremos solicitar una reconexión seleccionando el CUPS afectado y clicando sobre el botón de Solicitar reconexión:

| Reconectar            | ICP                      |        |                  |
|-----------------------|--------------------------|--------|------------------|
| Solicitar reconexión  | Histórico de solicitudes |        |                  |
| Punto suministro CUPS |                          |        |                  |
| xxxxxxxxxxxxx         |                          | ✓ Soli | citar reconexión |
|                       |                          |        |                  |
|                       |                          |        |                  |
|                       |                          |        |                  |

Una vez solicitado, se puede ver el estado de esta solicitud desde el apartado Histórico de solicitudes:

| Solic | itar reconexión Histórico               | de solicitudes |            |               |           |  |
|-------|-----------------------------------------|----------------|------------|---------------|-----------|--|
| ID    | CUPS                                    | ESTADO         | CREACIÓN   | ACTUALIZACIÓN | CONECTADO |  |
| 64    | xxxxxxxxxxxxxxxxxxxxxxxxxxxxxxxxxxxxxxx | C Enviado      | 15-02-2024 |               |           |  |
|       |                                         |                |            |               |           |  |
|       |                                         |                |            |               |           |  |

Desde la opción Información online del contador, podremos solicitar sobre información para visualizar la información de tu contador en ese momento, consumo y potencia demandada. Al acceder, iremos directamente al histórico de solicitudes:

| Solic       | itar información Histórico de | solicitudes |            |               |              |  |
|-------------|-------------------------------|-------------|------------|---------------|--------------|--|
| Punto sumir | nistro CUPS                   |             |            |               |              |  |
| Puntos      | uministro CUPS                |             |            | ~             | Buscar       |  |
| ID          | CUPS                          | ESTADO      | CREACIÓN   | ACTUALIZACIÓN |              |  |
| 65          | ES01220000110302515W0F        | Enviado     | 15/02/2024 |               | Ver detalles |  |

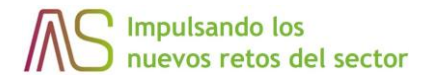

Y si queremos más información sobre alguna solicitud, debemos de clicar sobre ver detalles de la solicitud:

| Estado | Número de serie    | Fabricante       |  |
|--------|--------------------|------------------|--|
| ко     |                    |                  |  |
| Modelo | Año de instalación | Fecha de lectura |  |
| Penouo | LStatution         | Descripcion      |  |

Para generar una nueva solicitud, debemos de clicar sobre la pestaña de Solicitar información, seleccionar el CUPS y clicar sobre Solicitar información:

| Desde este apartado podrás vis | ualizar la información de tu contador en ese r | momento, consumo y potencia demandada. |            |
|--------------------------------|------------------------------------------------|----------------------------------------|------------|
| Solicitar información          | Histórico de solicitudes                       |                                        |            |
| Punto suministro CUPS          | -                                              |                                        |            |
| xxxxxxxxxxxxxxxxxxxx           |                                                | <ul> <li>✓ Solicitar i</li> </ul>      | nformación |
|                                |                                                |                                        |            |

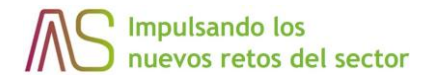

### 9 Autorización a terceros

Desde aquí, podemos autorizar a terceras personas para que puedan acceder a la plataforma y acceder a los datos de uno o varios de nuestros contratos.

Como en el resto de secciones, para entrar en está podemos hacerlo desde el enlace que aparece en el menú de navegación de la parte superior o, desde la tarjeta central que aparece en la pantalla principal:

| Hola Nombre Apellidos                                                                                                    |                                                                                     |  |
|----------------------------------------------------------------------------------------------------|-------------------------------------------------------------------------------------|--|
| CUPS y contratos                                                                                                    | Medidas<br>Desde este apartado podrás visualizar gráficos de<br>consumo y potencias |  |
| Acceso a contadores<br>Desde este apartado podrás solicitar información<br>en tiempo real de tu contador o solicitar la<br>reconexión del IPC. | Autorización a terceros                                                             |  |
| Cortes programados y averías<br>Desde este apartado podrás visualizar cortes programa<br>titular                                               | Kdos y averias que afecten a algún CUPS del que seas                                |  |

Una vez estemos en ella, tendremos delante la siguiente pantalla en la que podremos crear, modificar o eliminar a nuestras personas autorizadas:

| <table-cell> Inicio</table-cell> | CUPS y contratos | 🚹 Medidas                  | 2. Autorización a ter                                                                                                    | rceros 🔆                          | Acceso a Solredis                                                                                                    |                        | ES 🛩                                                                                                    | 9                                                                                                    |
|----------------------------------|------------------|----------------------------|----------------------------------------------------------------------------------------------------|-----------------------------------|----------------------------------------------------------------------------------------------------|------------------------|----------------------------------------------------------------------------------------------------|----------------------------------------------------------------------------------------------------|
| <b>&amp;</b> 4                   | Autorización     | a terceros                 |                                                                                                    |                                   |                                                                                                    |                        |                                                                                                    |                                                                                                    |
| Perso                            | onas autorizadas |                            |                                                                                                    | Autorizar a un                    | a persona                                                                                                    |                        |                                                                                                    |                                                                                                    |
| NOMBRE                           | APELLIDOS        | DOCUMENTO                  | EMAIL                                                                                                    | TELÉFONO                          | \$                                                                                                    |                        |                                                                                                    |                                                                                                    |
|                                  |                  |                            |                                                                                                    |                                   |                                                                                                    |                        |                                                                                                    |                                                                                                    |
|                                  |                  |                            |                                                                                                    |                                   |                                                                                                    |                        |                                                                                                    |                                                                                                    |
|                                  |                  |                            |                                                                                                    |                                   |                                                                                                    |                        |                                                                                                    |                                                                                                    |
|                                  |                  |                            |                                                                                                    |                                   |                                                                                                    |                        |                                                                                                    |                                                                                                    |
|                                  | C Indo           | ► Inicial CUPS y contratos | Interior CUPS y contratos   Interior Interior     Interior Interior     Personas autorizadas     Interior Interior     Interior Interior | Medias  ♣ Autorización a terceros | Inicia CUPS y contratos  Autorización a terceros Autorización a terceros   Porsonas autorizadas Autorizar a un   Notelle: MELLEOS   DOCUMENTO DMAL   TELÉFONO | Micio CUPS y contratos | Ind     Ind     Ind | Inicial       Image: Curles y contratos       Image: Autorización a terceros       Image: Autorización a terceros         Personas autorizadas       Autorizar a una persona       Image: Autorizar a una persona       Image: Autorizar a una persona         NOMBRE       MELLIDOS       DOCUMENTO       Image: Autorizados       Image: Autorizados |

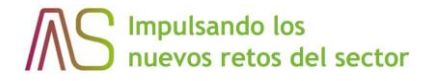

Para autorizar a una persona nueva, tenemos que pulsar sobre el botón <sup>Autorizar a una persona</sup> y nos llevará al siguiente formulario desde donde tendremos que rellenar los datos de la persona a la que queremos autorizar y, seleccionar el contrato al que le queremos dar autorización:

|                                                                                                    | × |
|----------------------------------------------------------------------------------------------------|---|
| Autorización a terceros<br>Por favor, complete los siguientes campos con los datos de<br>la persona autorizada y el contrato que desea autorizar. |   |
| Nombre y apellidos Nombre y apellidos                                                                                                    |   |
| NEF/NE/Pasaporte                                                                                                    |   |
| Corres electrónico                                                                                                    |   |
| Corres electronico<br>Contrato para asociar                                                                                                    |   |
| Contrato para asoclar v                                                                                                    |   |
| Tipo v                                                                                                    |   |
|                                                                                                    |   |
|                                                                                                    |   |

Una vez realizada la autorización, se enviará un correo electrónico a la persona autorizada informándole de la nueva situación y con un enlace para que se registre en la platraforma si no lo está ya.

Para poder eliminar a un autorizado, hay que pulsar el icono de la papelera que aparece a la derecha del autorizado. En este caso, se nos solicita una confirmación de que realmente queremos eliminar la autorización y tras confirmalo, ese autorizado deja de aparecer en el listado de autorizados y ya no tendría acceso al contrato configurado en esa autorización.

En el caso de necesitar modificar los datos de un autorizado, se deberá de eleminar la autorización actual y generar una nueva.

### 10 Cortes programados y averías

Desde esta sección podemos realizar dos tipos de solicitudes, la reconexión del ICO de tu contador e información de tu contador. Se puede acceder mediante la opción del menú de navegación de la parte superior o, mediante la tarjeta correspondiente de la parte central:

| (B) Bassols<br>DISTRIBUCIÓ | f Inicio                                                                                                    | CUPS y contratos                       | n Medidas                                                                             | Acceso a contadores                                               | 2, Autorizac                | ión a terceros                                                              | 🛕 Cortes progra                                                                       | mados y averías 🕚             | 2) Acceso y conexión | ES 🗸 | 0 |
|----------------------------|----------------------------------------------------------------------------------------------------|----------------------------------------|---------------------------------------------------------------------------------------|-------------------------------------------------------------------|-----------------------------|-----------------------------------------------------------------------------|---------------------------------------------------------------------------------------|-------------------------------|----------------------|------|---|
|                            |                                                                                                    | Hola                                   | Nombr                                                                                 | e Apellido:                                                       | S                           |                                                                             |                                                                                       |                               |                      |      |   |
|                            |                                                                                                    | CUPS<br>Desde informa                  | <b>S y contratos</b><br>este punto de men<br>ación asociada a tu                      | ú podrás visualizar la<br>s CUPS y contratos                      | Me                          | t <b>didas</b><br>de este apartac<br>sumo y potenci                         | do podrás visualiza<br>ias                                                            | r gráficos de                 |                      |      | 1 |
|                            |                                                                                                    | Acces<br>Desde (<br>en tiem<br>recones | <b>50 a contador</b> e<br>este apartado podi<br>ipo real de tu conta<br>xión del IPC. | es contración<br>rás solicitar información<br>ador o solicitar la | Aut<br>Desi<br>otra<br>simp | <b>torización</b> :<br>de este punto c<br>s personas par:<br>Jlemente visua | <b>a terceros</b><br>de menú podrás da<br>ra que puedan gesti<br>Ilizar tus CUPS y co | acceso a<br>onar o<br>ntratos |                      |      | 1 |
|                            | Cortes programados y averías<br>Desde este apartado podrás visualizar cortes programados y averías que afecten a algún CUPS del que seas<br>titular |                                        |                                                                                       |                                                                   |                             |                                                                             |                                                                                       |                               |                      |      |   |
|                            |                                                                                                    | _                                      |                                                                                       |                                                                   | _                           | _                                                                           |                                                                                       |                               |                      |      | ? |

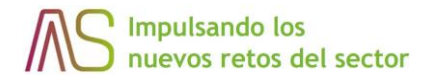

Al acceder a esta opción, vemos el listado de cortes programados y averías, pudiendo filtrar por tipología (cortes programados/averías) y por dirección:

| irrección       Tipo de incidencia       Filtrar         V       CUPS ES01220000110302515W0F       Junición de l'andrée Trainance         Dirección OLOT - CR GRAN 38 - CR GRAN 36 - CR GRAN 34       Junición de l'andrée Trainance         Inicio 06/02/24 09:00h       Filt 00/02/24 09:30h       Junición de l'andrée Trainance         Inicio 06/02/24 09:00h       Filt 00/02/24 09:30h       Junición de l'andrée Trainance         Inicio 06/02/24 09:00h       Filt 00/02/24 09:30h       Junición de l'andrée Trainance         Inicio 06/02/24 09:00h       Filt 00/02/24 09:30h       Junición de l'andrée Trainance         Inicio 06/02/24 09:00h       Filt 00/02/24 09:30h       Junición de l'andrée Trainance         Inicio 06/02/24 09:00h       Filt 00/02/24 09:30h       Junición de l'andrée Trainance         Inicio 06/02/24 09:00h       Filt 05/02/24 16:27h       Uterima actualización -<br>Filt 05/02/24 16:27h       Junicion de actualización -<br>Filt 05/02/24 16:41h         Inicio 05/02/24 16:21h       Item actualización -<br>Filt 05/02/24 16:41h       Junicion de actualización -<br>Filt 05/02/24 16:41h       Junicion de actualización -<br>Filt 05/02/24 16:41h         Inicio 06/02/22 10:001109/03565/05F       Dirección LA CANYA - CR VINYALS 42 CASTELLFOLLIT DE LA ROCA - AV<br>VILANOVA 13       Junicion de actualización -<br>Filt 05/02/24 16:41h         Inicio 06/02/24 10:41h       Junicio 06/02/24 10:41h       Junicio 06/02/24 10:41h | lirección                                                                                                  | Tipo de incidencia                                                                        | Fraudes y alertas                                                                                                    |
|----------------------------------------------------------------------------------------------------|----------------------------------------------------------------------------------------------------|-------------------------------------------------------------------------------------------|----------------------------------------------------------------------------------------------------|
|                                                                                                    | Dirección                                                                                                  | Tipo de incidencia 🗸                                                                      | Filtrar ¿Has detectado una situación pelierosa o un                                                                           |
| CUPS ES01220000110302515W0F<br>Direction LA CANYA - CR VINYALS 42 CASTELLFOLLIT DE LA ROCA - AV<br>VILANOVA 14<br>Inicio S02/24 16:27h<br>Fin 05/02/24 16:41h<br>CUPS ES01220000110905565R0F<br>Direction LA CANYA - CR VINYALS 42 CASTELLFOLLIT DE LA ROCA - AV<br>VILANOVA 13<br>CUPS ES01220000110905565R0F<br>Direction LA CANYA - CR VINYALS 42 CASTELLFOLLIT DE LA ROCA - AV<br>VILANOVA 13<br>VILANOVA 13<br>VILANOVA 13<br>Direction LA CANYA - CR VINYALS 42 CASTELLFOLLIT DE LA ROCA - AV<br>VILANOVA 13                                                                                                    | CUPS ES01220000110<br>Dirección OLOT - CR G<br>Inicio 06/02/24 09:00h                                      | 302515W0F<br>RAN 38 - CR GRAN 36 - CR GRAN 34<br>Fin 06/02/24 09:30h<br>& Desca           | positie irradier enviarios<br>una alerta de cusquier<br>situación sospechosa que<br>hayas encontrado.<br>Avisar de una alerta |
| CUPS ES01220000110905565R0F<br>Dirección LA CANYA - CR VINYALS 42 CASTELLFOLLIT DE LA ROCA - AV<br>VILANOVA 13                                                                                                    | CUPS ES01220000110<br>Directión LA CANYA -<br>VILANOVA14<br>Inicio 05/02/24 16:47h<br>Fin 05/02/24 16:41h  | 302515W0F<br>CR VINVALS 42 CASTELLFOLLIT DE LA ROCA-<br>Última actualización -<br>& Desca | AV CUPS Suscritorias aouri<br>avertas que afecten a sus<br>CUPS Suscritase aouri<br>rear cartel                               |
| Fin 05/02/24 16:41h                                                                                                    | CUPS ES01220000110<br>Dirección LA CANYA -<br>VILANOVA 13<br>Inicio 05/02/24 16:41h<br>Fin 05/02/24 16:41h | 905565R0F<br>IR VINYALS 42 CASTELLFOLLIT DE LA ROCA-<br>Última actualización -<br>& Desca | AV<br>rear cartel                                                                                                    |

SI clicamos en la opción de programado / avería en formato PDF.

Descargar cartel , podremos descargar el cartel asociado al corte

Desde esta pantalla también podemos generar un aviso de fraude o alerta:

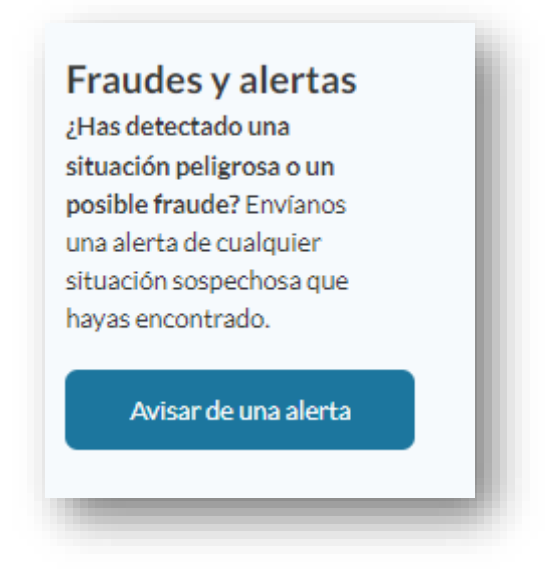

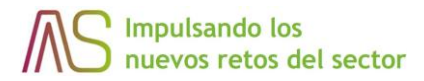

Al clicar sobre el botón, nos aparecerá un modal para completar la información sobre este aviso, además de adjuntar archivos para ayudar sobre el aviso:

| Fraude        Descripción de la alerta"       Dirección       Dirección       Población       Población |
|----------------------------------------------------------------------------------------------------|
| Descripción de la alerta"                                                                               |
| Dirección<br>Dirección<br>Población<br>Población                                                        |
| Dirección Dirección Población Población                                                                 |
| Dirección Dirección Población Población                                                                 |
| Dirección       Población       Población                                                               |
| Población<br>Población                                                                                  |
| Población                                                                                               |
|                                                                                                    |
| Código postal*                                                                                          |
| Código postal                                                                                           |
| Provincia                                                                                               |
| Albacete v                                                                                              |
| Adjunter archive                                                                                        |
| No se han seleccionado imágenes                                                                         |
| Máximos 3 archivos. Tamaño máximo de archivo 2MB                                                        |
|                                                                                                    |

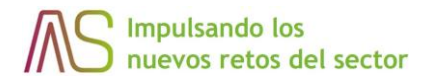

Por último, desde esta pantalla podremos ir a la sección de Comunicaciones para activar o desactivar las notificaciones sobre cortes programados y averías que afecten a sus CUPS, clicando sobre:

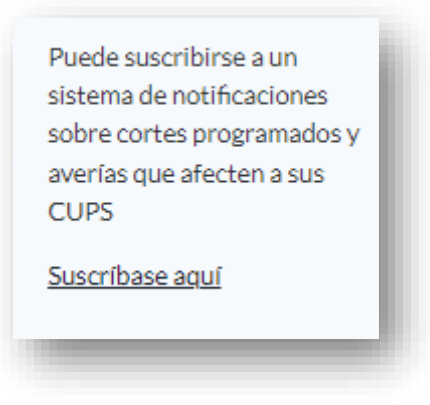

Que nos redirigirá a:

| Datos de contacto         | Comunicaciones                                                                                                    |
|---------------------------|----------------------------------------------------------------------------------------------------|
| Selección de idioma       | Activa o desactiva las comunicaciones que desees recibir por email en el caso de que afecte a alguno de tus CUPS. |
| Cambio de contraseña      | Cortes programados 🏾 🌑                                                                                            |
| Email contacto plataforma | Guardar cambios                                                                                                   |
| RGPD                      |                                                                                                    |
| Comunicaciones            |                                                                                                    |

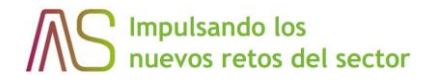

### 11 Enlace a SOLREDIS

Desde aquí, se puede acceder al portal de SOLREDIS de la Distribuidora desde donde poder consultar más información sobre la misma y realizar solicitudes de acceso y conexion a la red.

| (B) Bassols | nicio | CUPS y contratos                   | d Medidas                                                                | <ul> <li>Acceso a contadores</li> </ul>                       | <mark>2</mark> ∕ Aut | torización a terceros                                                         | ▲ Cortes program                                                                   | ados y averías 🏾 🕕          | 음) Acceso y conexión | ES 🛩 | 9 |
|-------------|-------|------------------------------------|--------------------------------------------------------------------------|---------------------------------------------------------------|----------------------|-------------------------------------------------------------------------------|------------------------------------------------------------------------------------|-----------------------------|----------------------|------|---|
|             |       | Hold                               | Nomb                                                                     | re Apellidos                                                  | 6                    |                                                                               |                                                                                    |                             |                      |      |   |
|             |       | CUP<br>Desde<br>inform             | <b>S y contratos</b><br>este punto de me<br>ación asociada a t           | nű podrás visualizar la<br>us CUPS y contratos                |                      | Medidas<br>Desde este apartar<br>consumo y potenci                            | do podrás visualizar j<br>ias                                                      | gráficos de                 |                      |      |   |
|             |       | Acce<br>Desde<br>en tier<br>recond | so a contado<br>este apartado po<br>npo real de tu con<br>exión del IPC. | res officitar información tador o solicitar la                |                      | Autorización<br>Desde este punto o<br>otras personas par<br>simplemente visua | a terceros<br>de menú podrás dar a<br>a que puedan gestioi<br>lízar tus CUPS y con | acceso a<br>har o<br>tratos |                      |      |   |
|             |       | <b>Cort</b><br>Desde<br>visuali    | es programad<br>este punto de me<br>zar tus CUPS y co                    | <b>los y averías</b><br>nú podrás dar acceso a otr<br>ntratos | ras person           | nas para que puedan                                                           | gestionar o simplem                                                                | ente                        |                      |      |   |
|             |       |                                    |                                                                          |                                                               |                      |                                                                               |                                                                                    |                             |                      |      | ? |

Manual SOLREDIS – (asemeservicios.com)